## Guide d'inscription sur le site de l'Association des Amis de Henry et Stella Corbin

1. Vous rendre sur le site de l'AAHSC https://www.amiscorbin.com/

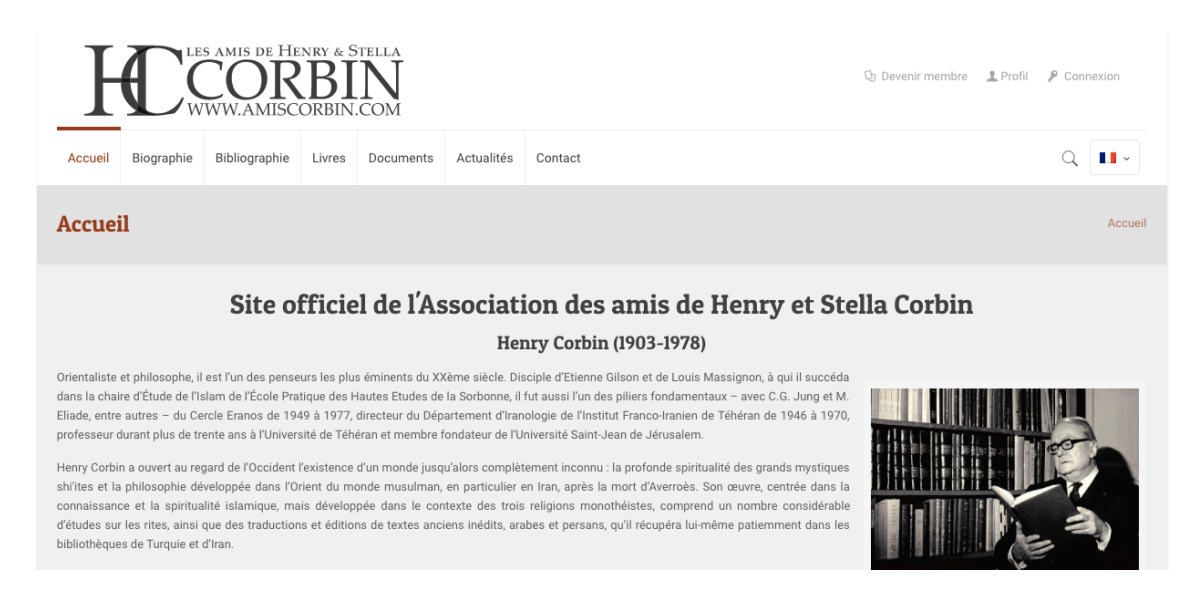

2. Cliquer sur « Devenir membre », dans le coin supérieur droit.

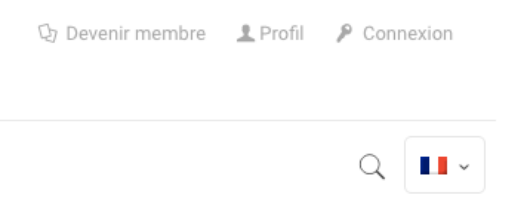

3. Choisir votre type d'adhésion et cliquer sur « Adhésion électronique »

|                                             | Adhérer à l'association                       | L                                             |
|---------------------------------------------|-----------------------------------------------|-----------------------------------------------|
|                                             | Pour accéder à tout le contenu                |                                               |
| Non membre                                  | Membre régulier                               | Membre étudiant                               |
| Gratuit                                     | €25ªn                                         | € <b>15</b> an                                |
| ✓ Actualités par courriel                   | ✓ Actualités par courriel                     | ✓ Actualités par courriel                     |
| ✓ Bulletin d'Information (3/an)             | ✓ Bulletin d'information (3/an)               | ✓ Bulletin d'information (3/an)               |
| ⊘ Accès aux PDF verrouillés                 | ✓ Accès aux PDF verrouillés                   | ✓ Accès aux PDF verrouillés                   |
| Réservation prioritaire à la Journée Corbin | ✓ Réservation prioritaire à la Journée Corbin | ✓ Réservation prioritaire à la Journée Corbin |
| Événements et publications en primeur       | ✓ Événements et publications en primeur       | ✓ Événements et publications en primeur       |
| 👗 S'abonner                                 | 🌡 Adhésion en ligne                           | 👗 Adhésion en ligne                           |
|                                             | 🐣 Adhésion papier                             | Adhésion papier                               |

4. Vous devez vous assurer que c'est le bon profil d'adhésion qui est sélectionné.

| Adhésion en ligne                                                                                                   | Accueil | > Devenir memb | re > Adhésion en lig | jne |
|----------------------------------------------------------------------------------------------------|---------|----------------|----------------------|-----|
| Options de paiement                                                                                                 |         |                |                      |     |
| ✓ Adhésion individuelle 25€ / An<br>Adhésion de couple 40€ / An<br>Adhésion étudiant et demandeur d'emploi 15€ / An |         |                | _                    |     |
|                                                                                                    |         | Applique       | la réduction         |     |
| Créer un profil                                                                                                    |         |                | ſ                    | ٦   |

5. Vous devez maintenant compléter votre profil.

Pour le « nom d'utilisateur » nous vous conseillons d'utiliser votre adresse courriel. Le mot de passe doit contenir des chiffres, des lettres, des majuscules et des minuscules et être au minimum de 8 caractères. Ex. : « ExempLe273 » Le niveau de sécurité doit atteindre « bon ».

| Créer un profil                                             |
|-------------------------------------------------------------|
|                                                             |
| Prénom *                                                    |
| John                                                        |
| Nom *                                                       |
| Doe                                                         |
| Adresse courriel *                                          |
| exemple@gmail.com                                           |
| Nom d'utilisateur ( lettres et/ou chiffres en minuscules) * |
| exemple@gmail.com                                           |
| Mot de passe (veuillez l'entrer deux fois) *                |
|                                                             |
|                                                             |
| Bon                                                         |

## 6. Ajouter un mode de facturation

Choisir votre mode de facturation

[+] Ajouter une méthode de facturation

powered by stripe

## 7. Ajouter les informations de votre carte bancaire.

| Adhésion individuelle 25€ / An | $\odot$ |  |
|--------------------------------|---------|--|
| exemple@gmail.com              |         |  |
|                                |         |  |
| 🛱 Card number                  |         |  |
| MM/YY & CVC                    |         |  |
| Remember me                    |         |  |
| Ajouter €25.00                 |         |  |
|                                |         |  |

8. Une fois votre profil complété et les informations bancaires ajoutées, appuyer sur « S'inscrire/Payer ». Si vous cochez « je veux recevoir les mises à jour », vous serez automatique abonné à notre Bulletin d'information.

| Payer maintenant                                  |                  |
|---------------------------------------------------|------------------|
|                                                   |                  |
| Qui, je veux recevoir les mises à jour par email. | S'inscrire/Payer |

9. Vous recevrez un courriel à l'adresse que vous avez indiquée. Vous pouvez maintenant vous connecter au site pour accéder aux documents disponibles uniquement pour les membres. Cliquer sur « Se souvenir de moi » pour conserver la connexion active, ainsi lorsque vous reviendrez sur le site votre compte devrait être encore actif. Résoudre l'équation si celle-ci apparaît.

| LES AMIS DE HENRY & STELLA<br>WWW.AMISCORBIN.COM  |              |  |
|---------------------------------------------------|--------------|--|
| Identifiant ou adresse de messagerie              |              |  |
|                                                   | *            |  |
| Mon mot de passe:                                 |              |  |
|                                                   | *            |  |
| Prouvez que vous n'êtes pas une machine : 10 + 10 | =            |  |
| Se souvenir de moi                                | Se connecter |  |
| Inscription   Mot de passe publié ?               |              |  |

10. Une fois connecté au site notez le nouvel onglet « Profil ». Lorsque vous vous connectez, vous arriverez automatiquement dans la page de votre profil. Sur cette page vous pouvez changer votre mot de passe ou encore renouveler votre adhésion.

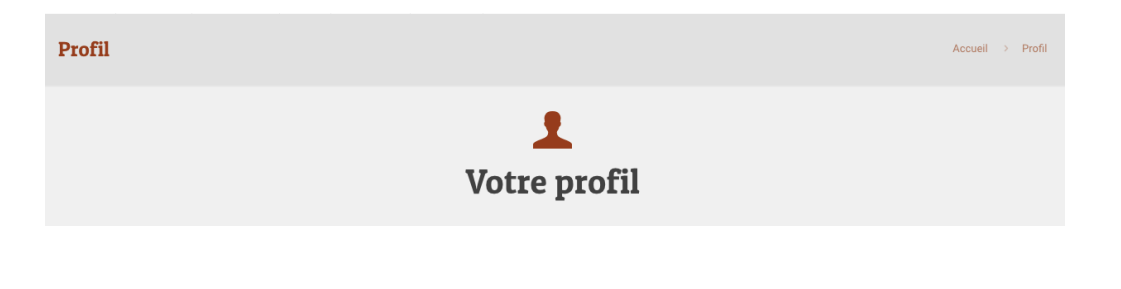

11. Vous pouvez maintenant accéder aux « PDF membre » sur le site 1937

1. « 🗿 1,7 Mo Transcendental et existential », in : Travaux du IXe Congrès international de philosophie (Congrès Descartes). Paris, Hermann (coll. « Actualités scientifiques et industrielles »), 1937. In-8\*, vol VIII, pp.24-31.

2. « 🕑 395 Ko De la vocation de docteur », Propos missionnaires 58, avr. 1937, pp. 21-24 (remanié à l'insu de l'auteur).

3. « 🕑 6.5 Mo Hymnes manichéens », trad. de Benveniste, introduction par Corbin, Yggdrasill, 25 juillet et 25 août 1937, pp. 54-55.

4. « 🕑 1,1 Mo Vocation du théologien », Foi et Vie 2, 1937, pp. 173-181 (Certaines modifications introduites à l'insu de l'auteur.)

À noter que vous avez une limite de 10 téléchargements par jour. À noter l'icône <sup>(3)</sup> qui vous indique que le téléchargement est possible.

Bonne visite et bonne lecture!